## • Click on Notification Task List:

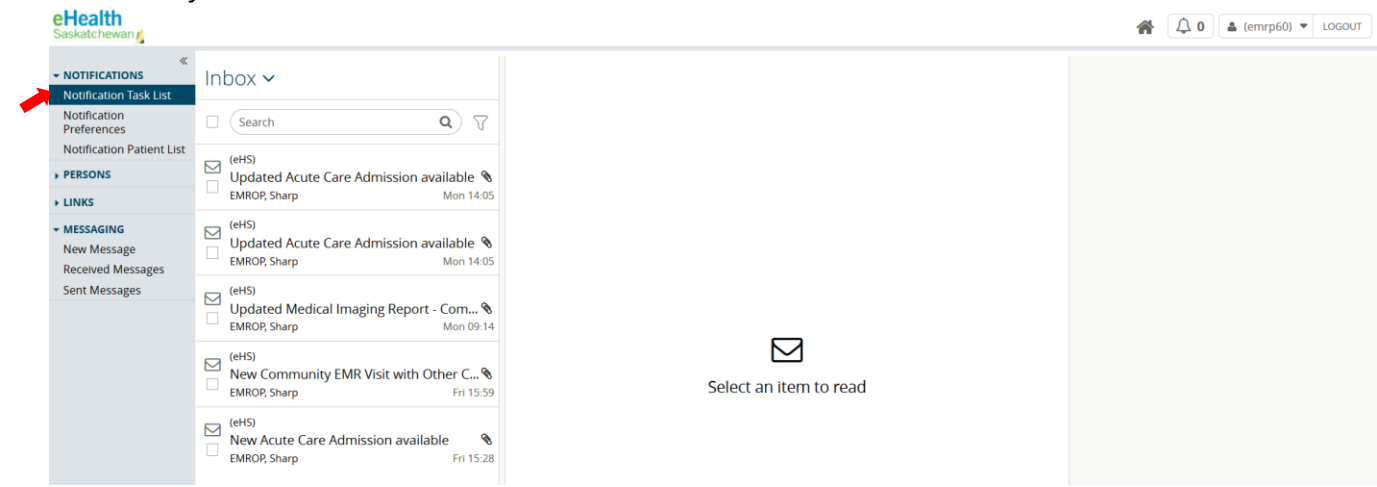

• Select the notification you would like to view:

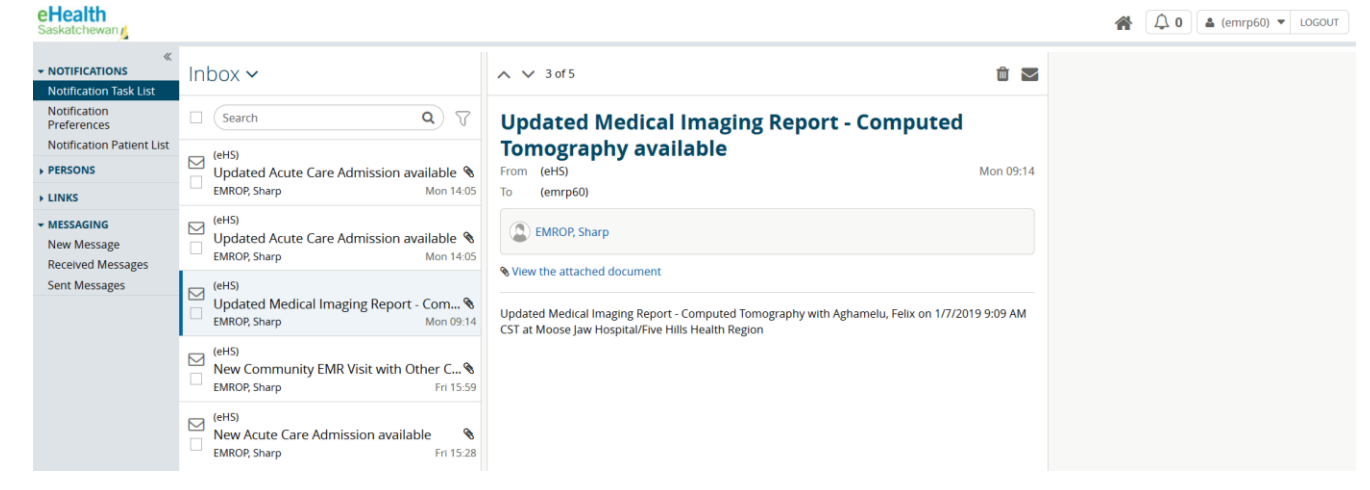

Click on the link View the attached document to view the report

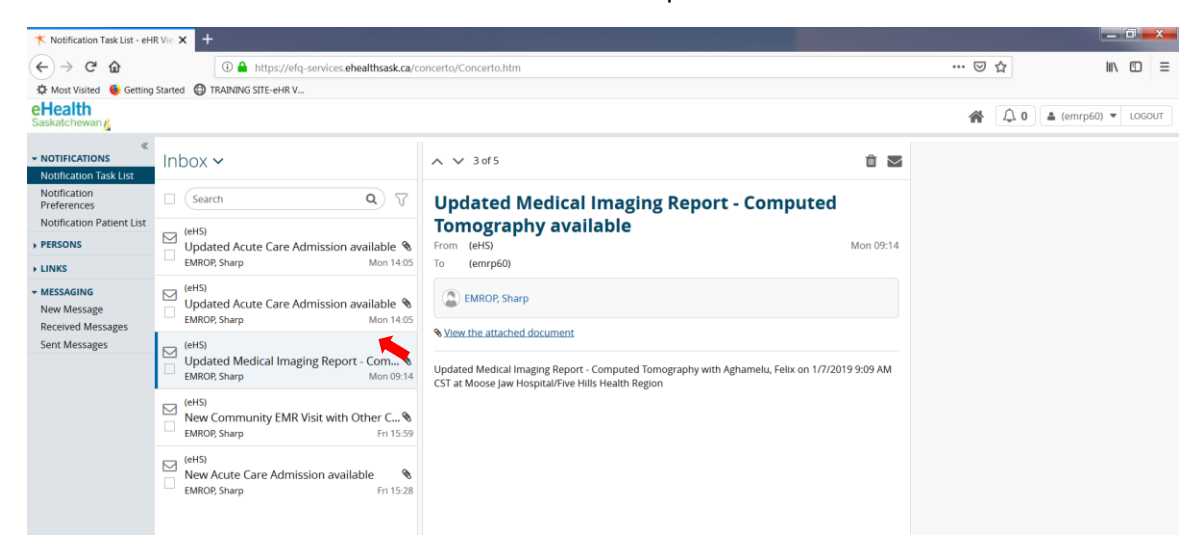

• You can also see notifications by clicking on the bell

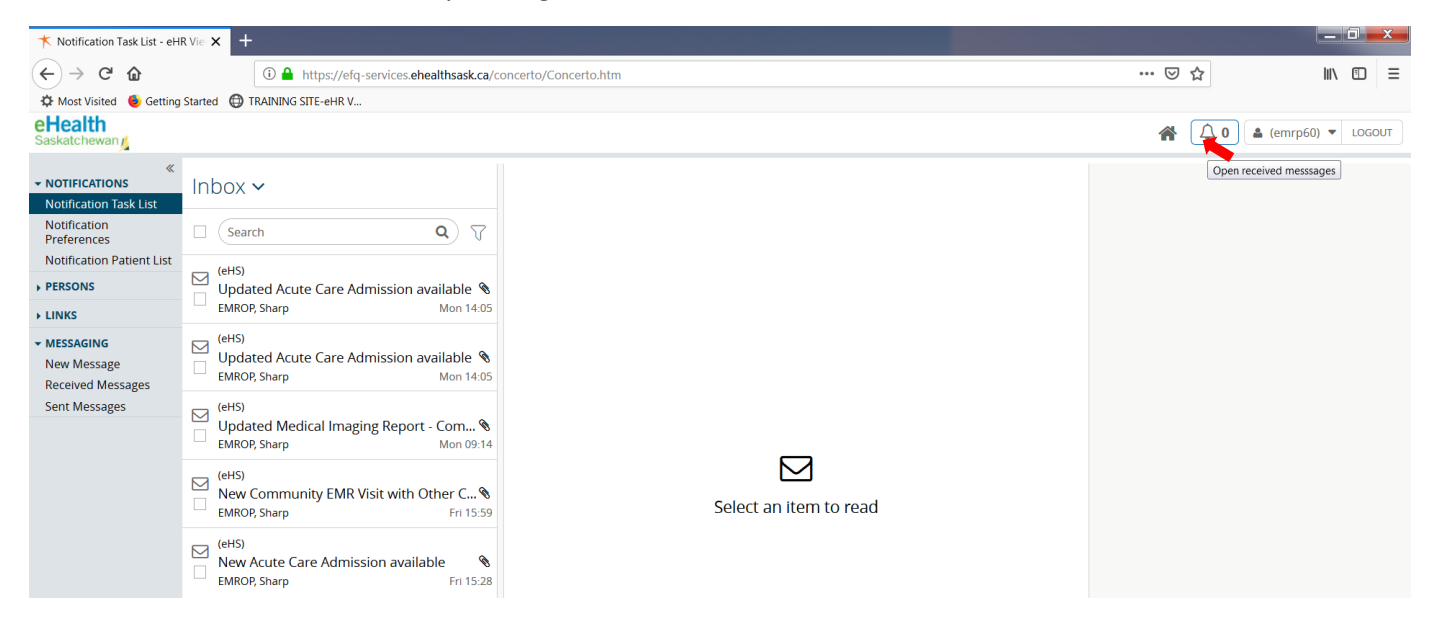

• Once the bell is selected, a pop up box will appear with a list of notifications:

| +                | EMROP, REYES 1982-C             | ×                              | Inbox            |                 |         | Pas<br>*                                     | te                 |                       |                         |                                           |                                             |                                      |                        |                                                |                      |                      |   |  |
|------------------|---------------------------------|--------------------------------|------------------|-----------------|---------|----------------------------------------------|--------------------|-----------------------|-------------------------|-------------------------------------------|---------------------------------------------|--------------------------------------|------------------------|------------------------------------------------|----------------------|----------------------|---|--|
| ≡                | Patient Summary                 | Laboratory                     | Medical I        | Imaging         | Clin    | ical Documents                               | FI Hospi           | tal Visits            | EMR Visits              | Section Medications                       | 🔍 Imm                                       | nunizations                          | Search                 |                                                |                      | <b>Q</b> 7           |   |  |
|                  | 8 Patient Summary<br>S Timeline | Demographic<br>EMROP,<br>REYES | 25 Demographics  |                 |         |                                              | Alternate<br>Names | ate Identifiers       |                         | Laboratory Documents<br>No results found. |                                             |                                      | (eHS)<br>⊡ Upd<br>EMRC | ated Acute Care Dischar<br>DP, Sharp           | rge available        | <b>q</b><br>Tue 09:2 | 8 |  |
|                  |                                 |                                | Gender           | м               | Address | 814 TEDDY<br>AVENUE<br>REGINA, SK,<br>S4P2E3 | EMROP,<br>Reyes    | 114429480<br>- SK HSN |                         |                                           |                                             |                                      | (eHS)<br>Upd<br>EMRC   | ated Acute Care Admiss<br><sup>DP, Sharp</sup> | ion available        | <b>Q</b><br>Mon 14:0 | 5 |  |
|                  |                                 |                                | Date of<br>Birth | 1982-<br>Oct-15 | Phone   | tel:306581-0015                              |                    |                       |                         |                                           |                                             |                                      | (eHS)<br>Upd<br>EMRC   | ated Acute Care Admiss<br><sup>DP, Sharp</sup> | ion available        | Mon 14:0             | 5 |  |
|                  |                                 | Clinical Docume                |                  |                 |         |                                              |                    |                       | Medical Imaging Reports |                                           |                                             | (eHS)<br>Upd<br>EMRC                 | ated Medical Imaging R | eport - Comp                                   | uted T ۹<br>Mon 09:1 | 4                    |   |  |
|                  | EMD Vicine                      |                                |                  |                 |         |                                              |                    | Hospital Visita       |                         |                                           | (eHS)<br>New<br>EMRC                        | r Community EMR Visit v<br>DP, Sharp | with Other Ca          | re Pro 9<br>Fri 15:5                           | 8                    |                      |   |  |
| No Results Found |                                 |                                |                  |                 |         |                                              | Site               | Case Type             | Program                 | (eHS)                                     | (eHS)<br>Vew Acute Care Admission available | available                            | ę                      | 8                                              |                      |                      |   |  |
|                  |                                 |                                |                  |                 |         |                                              |                    |                       |                         | Regina General<br>Hospital                | Outpatient                                  | OUTPATIENT                           | EMRO                   | DP, Sharp                                      |                      | Fri 15:2             | 8 |  |
|                  |                                 |                                |                  |                 |         |                                              |                    |                       |                         | Regina General<br>Hospital                | Inpatient                                   | MEDICINE                             |                        |                                                |                      |                      |   |  |

• You will need to delete the notification if you no longer wish to have it in your inbox

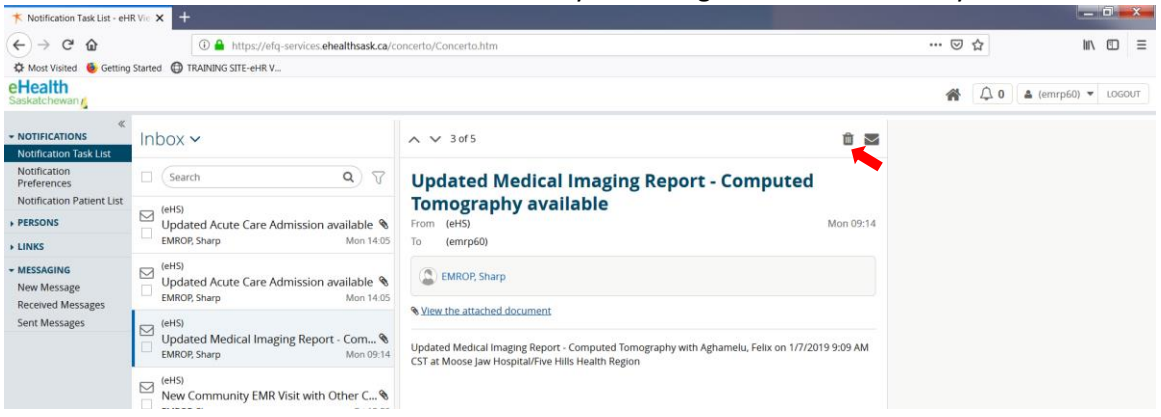